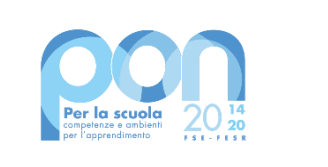

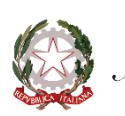

Ministero dell'Istruzione

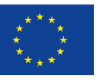

UNIONE EUROPEA Fondo europeo di sviluppo regionale

#### Ministero dell'Istruzione ISTITUTO COMPRENSIVO "G. MARCONI" DI CASALMAGGIORE

Via De Gasperi, 4 - 26041 Casalmaggiore Tel. 0375285611 - Fax 0375285697 - C.F. 81002130193 e-mail: <u>cric816008@istruzione.it</u> - e-mail : <u>cric816008@pec.istruzione.it</u> Sito web: <u>http://www.icmarconicasalmaggiore.edu.it</u>

Ai genitori dell'Istituto Comprensivo Marconi

Circolare n. 30

# OGGETTO: Contributo per l'assicurazione e per il funzionamento didattico.

Anno Scolastico 2022/2023

Con la presente si comunicano gli importi del contributo assicurativo e del contributovolontario rimasti invariati rispetto allo scorso anno scolastico:

Scuola dell'Infanzia

## Quota complessiva € 25,00

così suddivisi: € 11,00 per l'assicurazione e € 14,00 per il contributo volontario a sostegno della progettualità della scuola

Scuola Primaria

Quota complessiva € 30,00

così suddivisi: € 14,00 per l'assicurazione e il diario e € 16,00 per il contributo volontario a sostegno della progettualità della scuola

# Scuola Secondaria

## Quota complessiva € 30,00

così suddivisi: € 14,00 per l'assicurazione e il diario e € 16,00 per il contributo volontario a sostegno della progettualità della scuola

# Firmato digitalmente da NICOLETTA MORI

**Per il pagamento dell'importo** il genitore dovrà entrare nel Registro Elettronico del proprio figlio con le stesse credenziali del Registro Elettronico.

Nella sezione a sinistra in fondo alla pagina del Registro Elettronico, cliccare alla voce PAGAMENTI, appaiono gli "AVVISI DI PAGAMENTO", stampare

- N. 1 AVVISO DI PAGAMENTO per l'assicurazione
- N. 1 AVVISO DI PAGAMENTO per il contributo volontario

Il genitore con gli "AVVISI DI PAGAMENTO" può procedere al pagamento tramite home banking oppure recandosi presso un PSP (PRESTATORI DI SERVIZI DI PAGAMENTO), abilitato ed effettuare il pagamento:

- Punti SISAL (tabaccai);
- Bancomat;
- Istituti di Credito;

Da quest'anno Nuvola ha attivato una nuova funzionalità che consente il pagamento di un avviso direttamente dalla propria area riservata del registro elettronico (istruzioni allegate alla presente)

I pagamenti saranno disponibili con decorrenza dal 08/11/2022, il versamento dovrà essere effettuato entro il 15/12/2022.

Si ricorda che il contributo versato è detraibile in base alle vigenti norme in sede di dichiarazione dei redditi.

Si precisa che, limitatamente alle condizioni previste dalla polizza, l'assicurazione vale per la responsabilità civile e per gli infortuni subiti durante lo svolgimento delle attività scolastiche, comprese le lezioni di educazione motoria e le gite scolastiche, inoltre risponde in caso di infortuni avvenuti nel tragitto casa-scuola.

La segreteria, in orario di apertura al pubblico, è a disposizione per eventuali chiarimenti. Cordiali saluti.

> LA DIRIGENTE SCOLASTICA Prof.ssa Nicoletta Mori

#### Effettuare un pagamento con PagoNuvola

In questa guida mostriamo come un tutore possa provvedere al pagamento di un avviso direttamente dalla propria area riservata in Nuvola

Per procedere al pagamento seguire i passaggi indicati

1) accedere in Nuvola Area tutore con le proprie credenziali e cliccare in pagamenti

| <b>a</b>   | Nuvola 🐴                 |                                         |                   |  |
|------------|--------------------------|-----------------------------------------|-------------------|--|
| DF         | ~                        | Home                                    |                   |  |
| 😤 н        | lome                     | Compiti per domani                      |                   |  |
| 🝷 v        | /oti                     | CEOCDAEIA                               | STODIA            |  |
| <b>a</b> A | ssenze                   | GEOGRAFIA                               | STORIA            |  |
|            | lote                     |                                         |                   |  |
| E A        | argomenti di lezione     |                                         |                   |  |
| AB C       | Compiti                  |                                         |                   |  |
| i c        | Calendario               | ndario Argomenti di oggi                |                   |  |
| 📛 E        | venti e documenti        | ITALIANO                                |                   |  |
| ¶≞ N       | lateriale per docente    | ITALIANO                                | EDUCAZIONE CIVICA |  |
|            | Colloqui                 |                                         |                   |  |
| D D        | Documenti scrutinio      |                                         |                   |  |
| в          | Bacheche                 |                                         |                   |  |
| <b>8</b> 0 | Jestionari Ultimi eventi |                                         |                   |  |
|            | Modulistica              |                                         |                   |  |
| 9= P       | Pagamenti                | Compito in classe di Italiano<br>(tema) |                   |  |
|            |                          |                                         |                   |  |
|            |                          |                                         |                   |  |

2) Tra i pagamenti disponibili mettere nel carrello quelli che si intende pagare N.B: è possibile inserire **nel carrello più avvisi di pagamento** contemporaneamente. Verrà applicata **unica commissione** per la transizione di pagamento

3) Per procedere al pagamento selezionare l'accettazione dei termini di pagamento e cliccare "Procedi al pagamento"

#### Firmato digitalmente da NICOLETTA MORI

4) attendere di essere indirizzati alla pagina di pagamento.

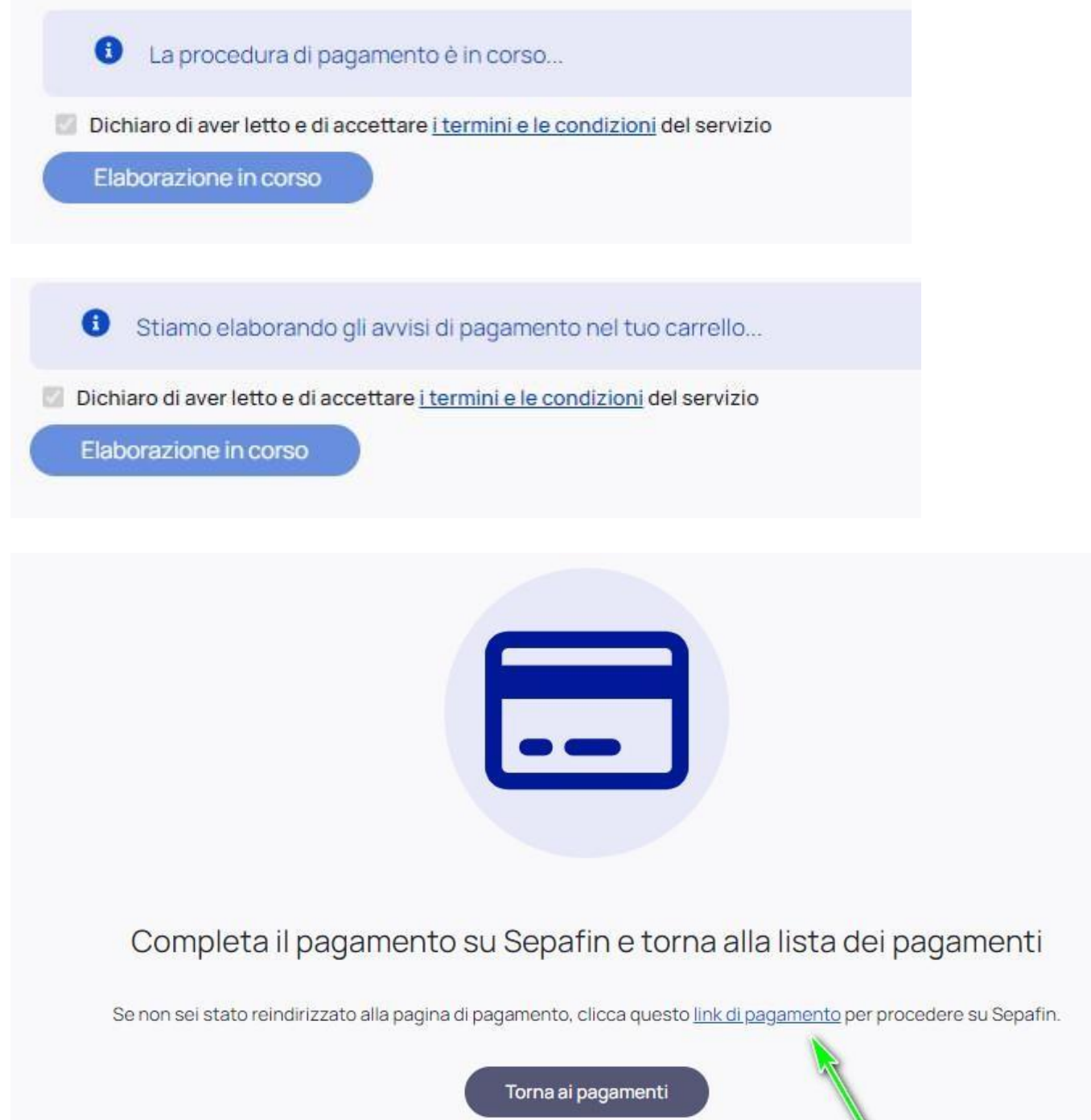

5) Inserire i dati della propria carta o sistema di pagamento preferito

| CAUSALE                                         | 70 - X                                                                       |                                                       |                                                     |     |
|-------------------------------------------------|------------------------------------------------------------------------------|-------------------------------------------------------|-----------------------------------------------------|-----|
| CAUSALE                                         | 10-2                                                                         |                                                       | iu                                                  |     |
| Importo                                         | 20,60 €                                                                      |                                                       |                                                     |     |
| Esecutore                                       |                                                                              |                                                       |                                                     | E   |
| Carta                                           | Numero carta                                                                 |                                                       | =                                                   |     |
| Scadenza                                        | ММ                                                                           | AA                                                    |                                                     |     |
| Cvv2/4DBC                                       |                                                                              | Ξ                                                     |                                                     |     |
|                                                 |                                                                              |                                                       |                                                     |     |
| Procedendo a<br>dell'informativa<br>informativo | I pagamento dichi<br>sul <u>trattamento de</u><br>riguardante le op<br>PAGA  | iaro di aver pre<br>i dati persona<br>erazioni di pag | eso visione<br><u>i</u> e del <u>fog</u><br>jamento | lio |
| Procedendo a<br>dell'informativa<br>informativo | al pagamento dichi<br>sul <u>trattamento de</u><br>riguardante le op<br>PAGA | iaro di aver pro<br><u>erazioni di pag</u><br>pontop  | eso visione<br>li e del <u>fog</u><br>amento        |     |

# 6) attendere esito

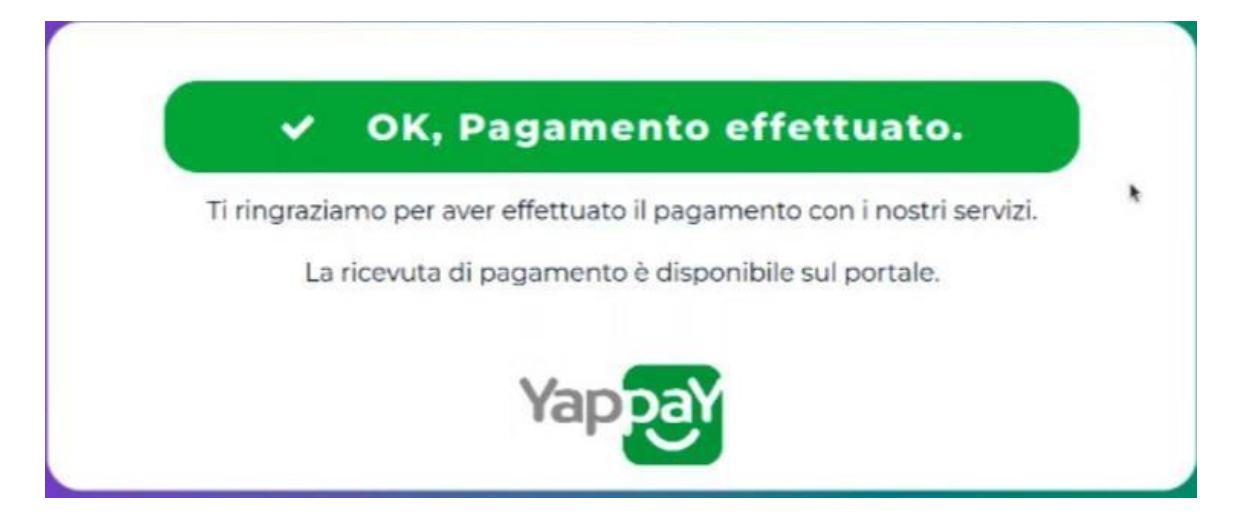

Firmato digitalmente da NICOLETTA MORI

7) in Nuvola il tutore potrà visionare il riepilogo dei pagamenti (andando in Pagamenti ---> tutti i pagamenti) e scaricare la **ricevuta di avvenuto pagamento** 

| Pagamenti                                                                                                    |                                                                                                    |          |
|----------------------------------------------------------------------------------------------------|----------------------------------------------------------------------------------------------------|----------|
| Tutti i pagamenti                                                                                                    |                                                                                                    |          |
| C                                                                                                    |                                                                                                    |          |
| COPERTURA ASSICU                                                                                                    | JRATIVA ALUNNI A.S. 2022-2023 (RATA UNICA)                                                                                                    | PAGATO   |
| COPERTURA ASSICU                                                                                                    | JRATIVA ALUNNI A.S. 2022-2023 (RATA UNICA)                                                                                                    | PAGATO   |
| Uscita didattica                                                                                                    | (RATA UNICA)                                                                                                    | (PAGATO) |
| Yappay                                                                                                    | The Park File. Space A line of the park of the park of |          |
| OR CODE<br>Con II OR CODE potral visualizzare<br>1.SCANSIONA II OR CODE it moster<br>2.INSERISCI IL CODICE di 6 cife di<br>3.Ciacca VERIFICA e ti verrà mostral<br>CESERCIZIO (<br>MADIS<br>ATTESTAZIO) | A COSA SERVE?<br>(dati del pagamento dal nostro portale:<br>ral i portale yapay.it<br>ne trovi sulla ricevuta<br>to lo stato del pagamento<br>CONVENZIONATO:<br>SOFT S.P.A.<br>Polienza<br>NE DI PAGAMENTO                                                                                                    |          |
| ha                                                                                                    | yurr                                                                                                    |          |
| ID PSP:<br>ENTE CREDITORE:<br>N.AVVISO:<br>IUV:<br>IMPORTO:<br>COMMISSIONI:<br>TOTALE:<br>PAGAMENTO:<br>DATA:                                                                                           | Se.Pa.Fin. S.p.a<br>80005700432<br>001000001966992500<br>000001966992500<br>6,50 €<br>1,60 €<br><b>8,10 €</b><br>Virtual POS<br>24/10/2022 - 18:02                                                                                                    |          |
| ID TRANSAZIONE(IUR):                                                                                                    | c273de08d2e6467<br>19799c0b2edd3b9<br>d3                                                                                                    |          |
| ESEGUITO DA:                                                                                                    | 72                                                                                                    |          |
| CAUSALE:                                                                                                    | /RFB/000001966992500/6.50                                                                                                    |          |
|                                                                                                    |                                                                                                    |          |
| La presente ricevui<br>Ventica il tuo pagamento si                                                                                                    | ta è liberatoria per il Cliente.<br>I www.yappay.it inserendo il codice:                                                                                                    |          |